#### Ultima IV Powder XRD

#### **MPU-4 Standard Configuration**

Dr. Jianfeng Zhu

**April 2018** 

**Do NOT Remove from XRD lab!** 

## 1. Turn On the Diffractometer

 Turn on the Haskris (cooling water for X-Ray tube).
 Flow rate: ~4 L/min;
 Temperature: 65 – 69 K (the compressor will turn on when reaching 69 K). 2) Turn on the power of Ultima IV (90° clockwise turn). The OPERATE LED will be flashing and remain green after ~20 seconds.

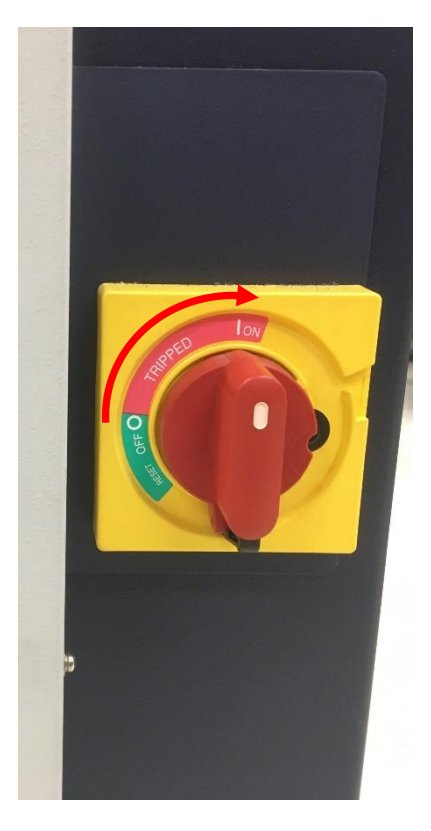

3) Switch the X-Ray enable key ON (90° clockwise turn).

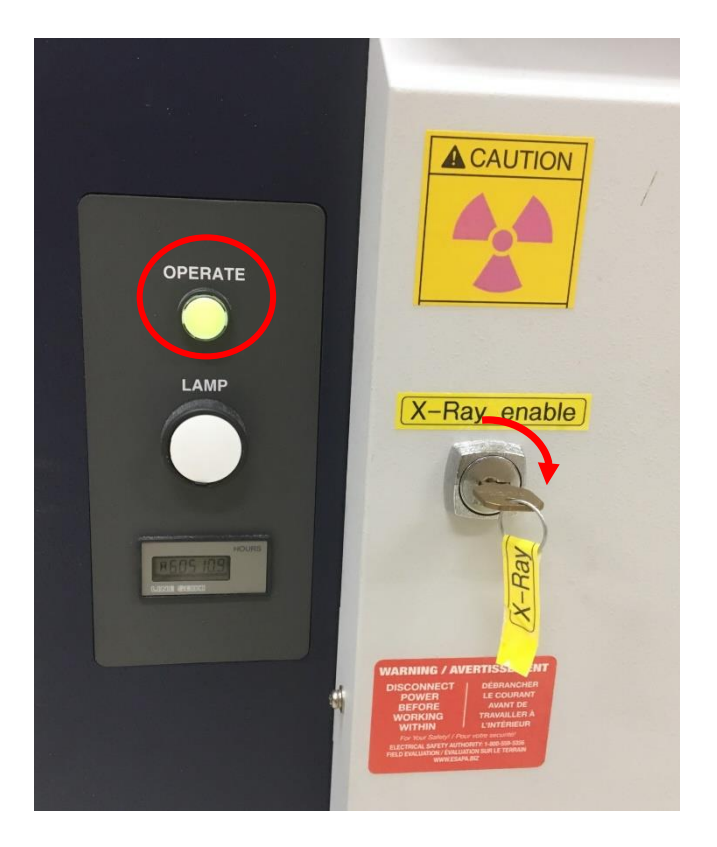

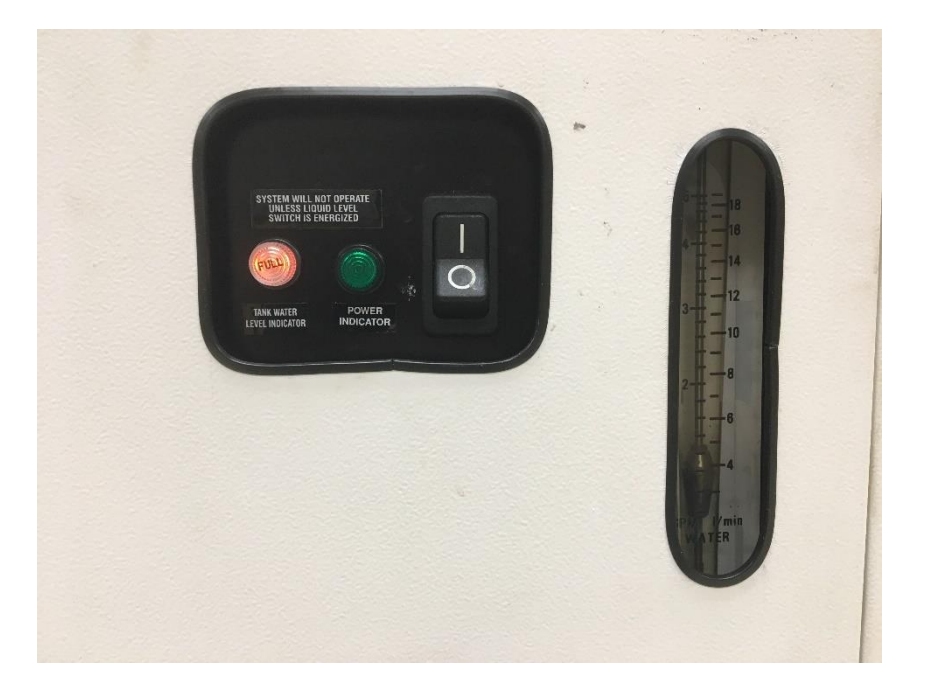

# 2. Aging the X-Ray Tube

- 1) Login on the PC (pw: bworld).
- 2) Double-click XG Operation Icon (desktop).
- 3) Option  $\rightarrow$  Control (Control Mode).

- 4) Option  $\rightarrow$  Property  $\rightarrow$  choose 'morning'  $\rightarrow$  OK.
- 5) Click 'Execute aging' button to start aging.
- 6) The instrument will be ready in about 1 hour.

|                |                | Post-aging XG condition       | - Aging da | ata  |    | R.           |        |
|----------------|----------------|-------------------------------|------------|------|----|--------------|--------|
| -ray control   | - Shutter ctrl | The present condition         | morning    |      |    | New          | Deleti |
|                |                |                               |            | kV [ | mA | Time (sec) 🔺 |        |
|                |                | Aging information             |            | 20   | 5  | 300          |        |
| March apprend  |                | kV minimum step : 1 kV        | 2          | 25   | 10 | 120          |        |
| Execute agin   | 9              | mA minimum step : 1 mA        |            | 30   | 20 | 120          |        |
|                | 0 60           | kV setting range : 20 - 60 kV | 5          | 40   | 20 | 120          |        |
|                |                | mA setting range : 2 - 60 mA  | 6          | 40   | 25 | 120          | •      |
|                | 0 60           | Maximum kW : 2.20 kW          | 7          | 40   | 30 | 120          |        |
|                |                |                               | 8          | 40   | 35 | 120          |        |
| Load : 0.04 KM | 0 2.20         | 1                             | 9          | 40   | 40 | 120          |        |
|                |                |                               | 10         | 40   | 44 | 120 🔻        |        |

### 2. Aging the X-Ray Tube – Status

#### When aging finished:

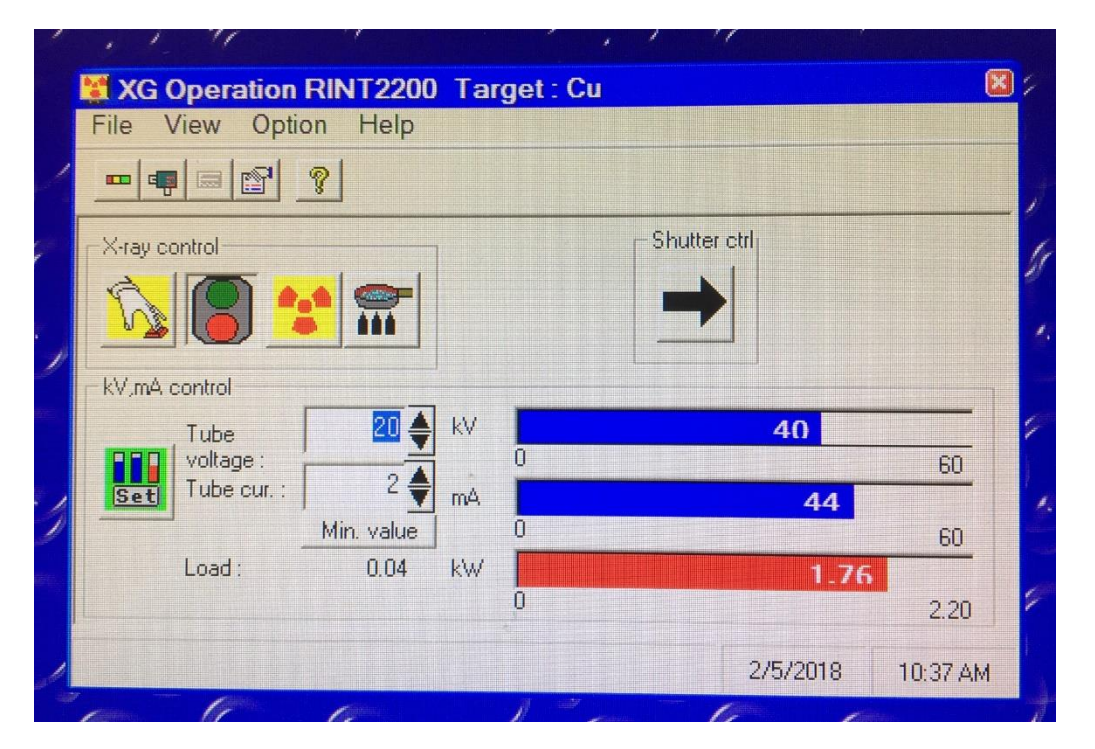

#### Option $\rightarrow$ Monitor (Monitor Mode):

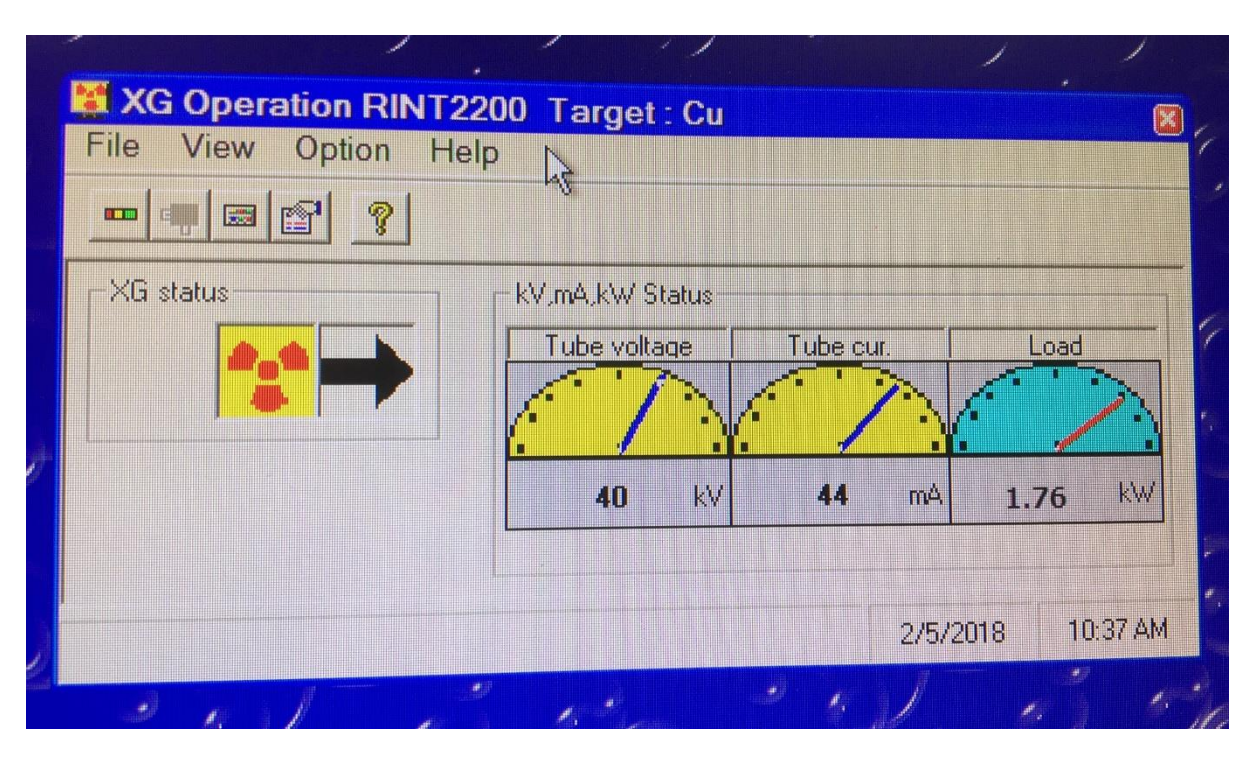

### 3. Prepare and Load Samples

- Prepare the samples using Sample Plates or directly load your samples if they have special shapes (samples with rough face may affect the quality of the XRD pattern).
- Press the DOOR LOCK button (flashing and beeping), then slide open the door.
- Load the samples onto the Center of the MPU-4
  Sample Holder. For samples with a thickness
  between 0-4mm , use the thicker Sample Holder;
  for 4-8mm samples, use the thin Sample Holder.
- Slide close the door and Press the DOOR LOCK button again.

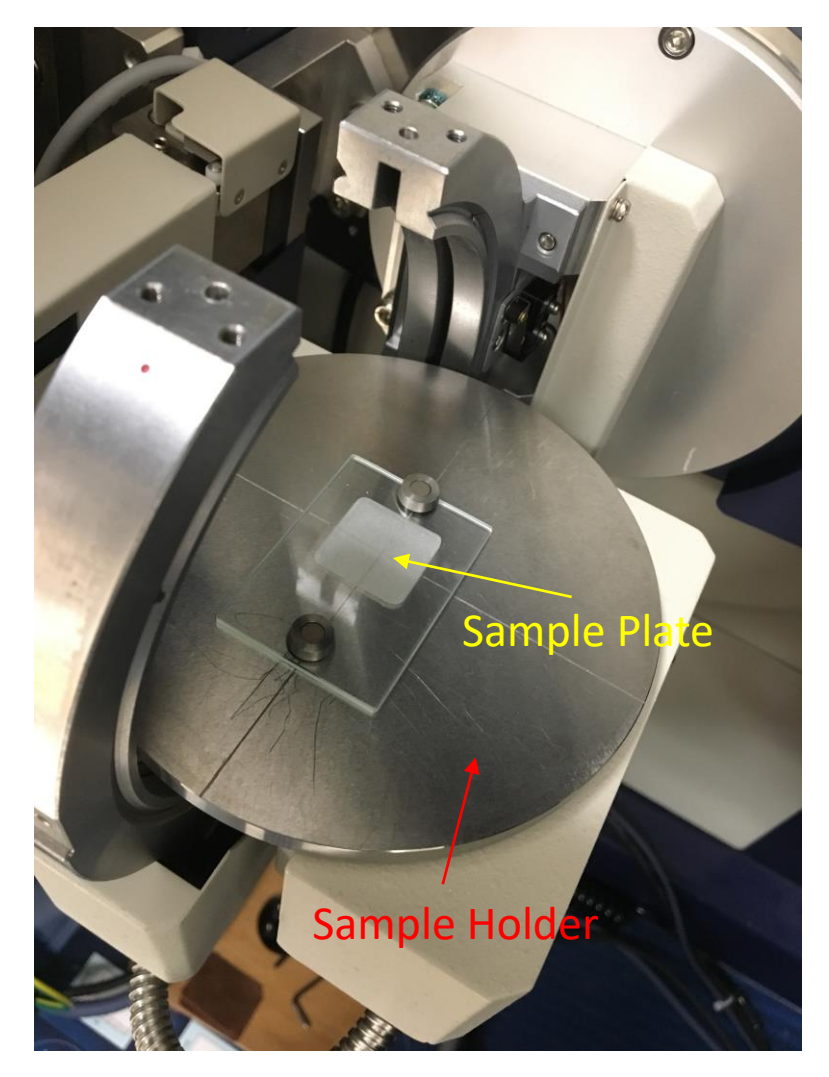

# 4. Automatic Alignment (1)

- 1) Double-click Automatic Alignment to start the software.
- 2) Tick the Theta Alignment and click Execute to start.
- 3) A pop-out window will ask you to install a sample and make sure proper Slits is chosen. Click OK to proceed.

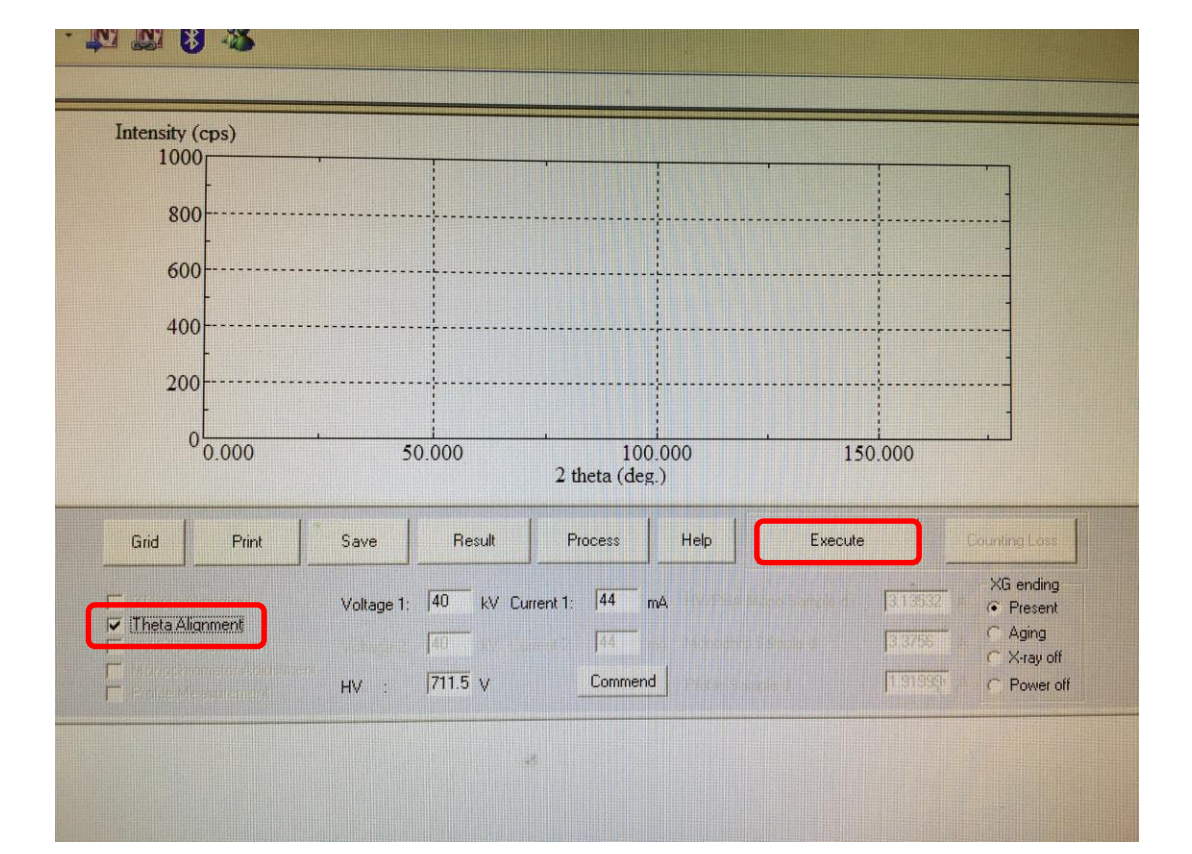

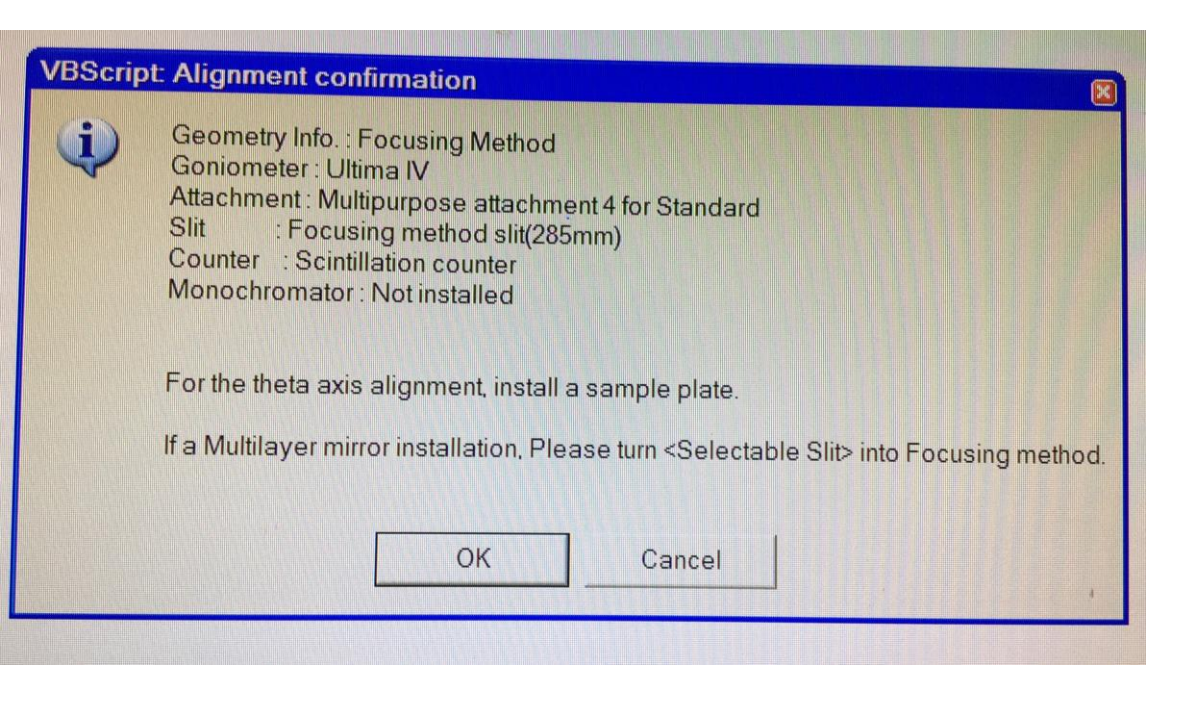

# 4. Automatic Alignment (2)

- 4) A second pop-out window will ask you to install sample and absorber. Do NOT click OK!!!
- 5) Get three 0.3mm Cu absorber and put them into the absorber holder. Open the door and load the absorber into the Filter Holder (refer to picture on next page).

| VBScrip | t Alignment confirmation                                                                                                    |  |  |  |  |  |  |
|---------|----------------------------------------------------------------------------------------------------|--|--|--|--|--|--|
| i       | Warning!                                                                                                    |  |  |  |  |  |  |
| V       | Please install sample plate.                                                                                                    |  |  |  |  |  |  |
|         | Please install absorber to the Filter holder.                                                                                                    |  |  |  |  |  |  |
|         | Please adjust the number of sheets of the absorber so that X-ray intensity becomes 3,000-150,000 cps of range.<br>(Reference value : 40kV-40mA>Cu absorber 0.9mm)<br>(Reference value : 40kV-40mA> Al absorber 0.4mm + DHL 2.0mm) |  |  |  |  |  |  |
|         | OK Cancel                                                                                                    |  |  |  |  |  |  |
| *       |                                                                                                    |  |  |  |  |  |  |

# 4. Automatic Alignment (3)

- 6) Remove the 10mm DHL slit. Close and Lock the door.
- 7) Click Ok to start the Automatic Alignment. It will take about 10 20 mins, depending on samples.
- 8) After completion, click Save to load the alignment results. Exit the software.
- 9) Important: replace the Cu absorber with Cu  $K_{\beta}$  filter, and insert the 10mm DHL slit.

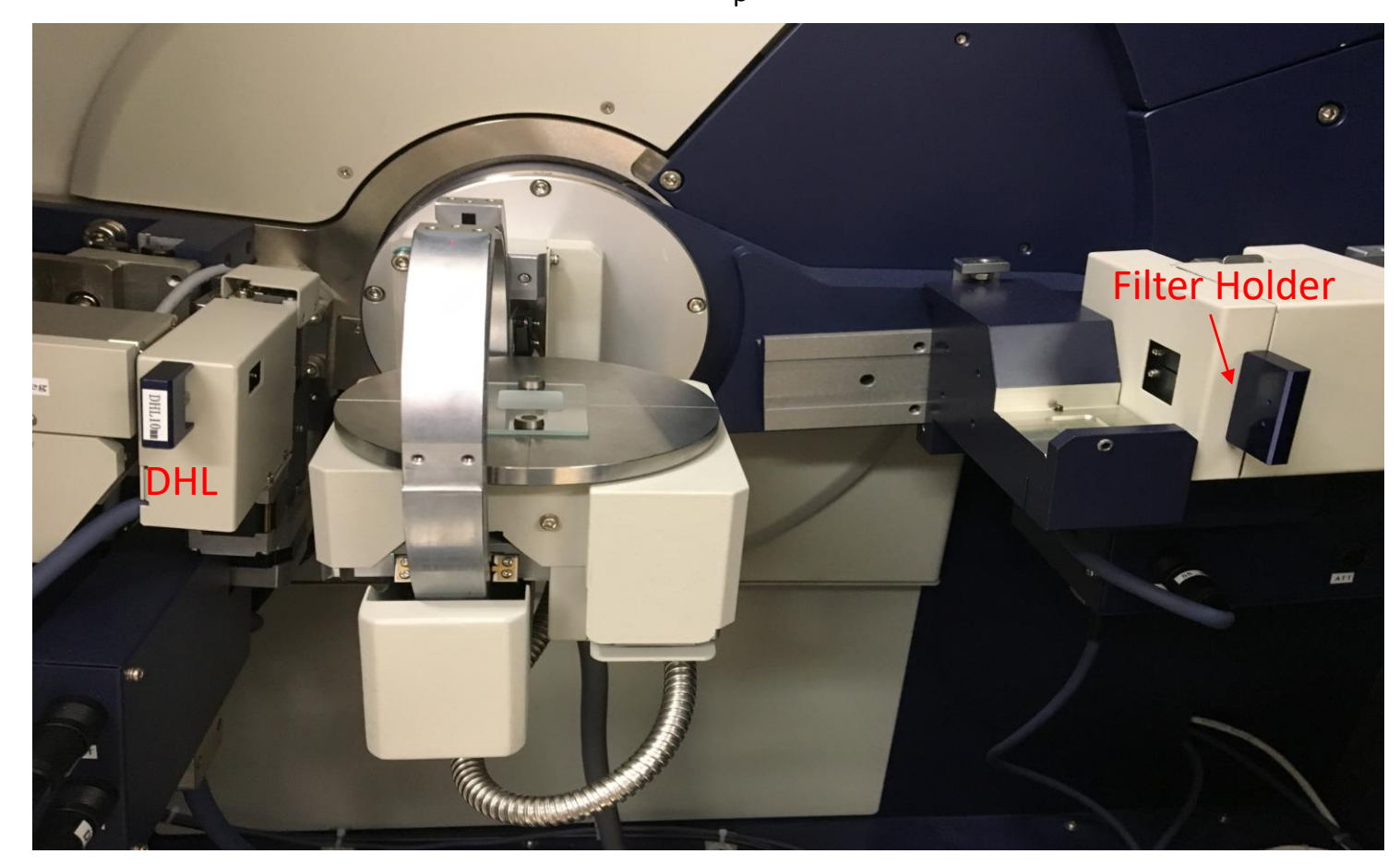

# 5. Set up the Experiments (1)

- 1) Double-click Standard Measurement.
- 2) File  $\rightarrow$  Open to open the mcd file for your group.
- 3) Edit the Folder name and File name.
- 4) Double-click Condition # to open measure condition.

| P.F.  | <u>pel</u> |        |                             |                   |               |               |         |           |        |
|-------|------------|--------|-----------------------------|-------------------|---------------|---------------|---------|-----------|--------|
|       | 2          |        |                             |                   |               |               |         |           |        |
| Attac | hment      | : M    | ultipurpose attachment 4 fo | or Standard       |               |               |         |           |        |
| Endir | ng proc    | cess : | ✓ Init position             | XG ending:after F | resent condit | ion 👻         |         |           |        |
|       | 1          | Ξ.     |                             |                   |               |               |         |           |        |
| 1000  |            |        |                             |                   |               |               |         |           |        |
| No.   | Use        | Print  | Folder name                 | File nan          | ne            | Sample Name   | Attach. | Condition | Next   |
| 1     | No         | No     | C:\Windmax\Data\ume0        | H3P04-offset.ra   | Browse        |               | 1       | 9         | Cont   |
| 2     | No         | No     | C:\Windmax\Data\jiz258      | ZeroBackground    | Browse        |               | 1       | 8         | Cont   |
| 3     | No         | No     | C:\Windmax\Data\Takon       | Si-Al-20-2.raw    | Browse        |               | 1       | 7         | Cont   |
| 4     | No         | No     | C:\Windmax\Data\jiz258      | Si-MPU4-BB-Kbe    | Browse        |               | 1       | 8         | Cont   |
|       | Yes        | No     | C:\Windmax\Data\jcb14       | IE079_Fe05Zr08    | Browse        |               | 1       | 8         | Cont   |
| 5     |            |        |                             |                   | Browse        |               |         |           | Cont   |
| 5     |            |        |                             | the and the a     | Conyh         | utton to crea | te nev  |           |        |
| 5     |            |        | Click the No and            | a then the        | COPYP         |               |         |           |        |
| 5     |            |        | Click the No and            | a then the        | Browsell      |               |         |           | Cont.  |
| 5     |            |        | Click the No and            |                   | Browse        |               |         |           | Cont., |

# 5. Set up the Experiments (2)

- 1) An example measuring condition shown below.
- 2) You may use the Default Condition button to create default measuring conditions for Inorganics or Organics.
- 3) Make sure power level at 40 kV and 44 mA.

| 1  | 1          | 1/                   | ·       | )           | . 1         | 1                   | 4           | · ·        | 1,       |                        |     |
|----|------------|----------------------|---------|-------------|-------------|---------------------|-------------|------------|----------|------------------------|-----|
| 1, | Eilo Ed    | ard Mea              | suremen | nt (Ri      | ght]        |                     |             |            |          |                        | 8   |
| 1  |            |                      |         | - Cł        | noices o    | f default           | conditio    | ons.       |          |                        |     |
|    | Scan axis: | 21 No.3<br>2Theta/Th | No.4    | No.5<br>Met | No.6 N      | o.7 No.8<br>nuou: 💌 | No.9 No     | 10<br>cps  | -        | <b></b> ><br>Detail >> |     |
| J  | No. Use    | <b>₽</b>             | Comment | 4           | Start angle | Stop angle          | Sampling W. | Scan speed | EL<br>kV | mA                     |     |
|    | 1 Yes      | Full Charl           |         |             | 3.0000      | 90.0000             | 0.0200      | 4.0000     | 40 👻     | 44 👻                   |     |
| ſ, |            |                      |         |             |             |                     |             |            | *        | +                      | -   |
|    |            |                      |         |             |             |                     |             |            | 11:5     | 7 AM                   | - " |
| 5  |            |                      | 1       | )¢          | 1           |                     | 1-1         | H          | t j      | / 1                    |     |

#### 6. Start the Measurement

- 1) Click 'No' under 'Use' to change it to 'Yes'.
- 2) Start the measurement by clicking the top left button.

| PB:                                                                                                    | 2                            |                               |                                                                                                    |                                                                                                    |                                                   |           |                          |         |                                         |                                      |
|----------------------------------------------------------------------------------------------------|------------------------------|-------------------------------|----------------------------------------------------------------------------------------------------|----------------------------------------------------------------------------------------------------|---------------------------------------------------|-----------|--------------------------|---------|-----------------------------------------|--------------------------------------|
|                                                                                                    | E                            |                               |                                                                                                    |                                                                                                    |                                                   |           |                          |         |                                         |                                      |
| Attack                                                                                                    | hment ;                      | : М                           | lultipurpose attachment 4 fc                                                                                                    | or Standard                                                                                         |                                                   |           |                          |         |                                         |                                      |
| Endin                                                                                                    | iq proci                     | ess :                         | Init position                                                                                                    | XG ending:after P                                                                                   | Present conditi                                   | ion 🔻     |                          |         |                                         |                                      |
|                                                                                                    | 1                            |                               | 1                                                                                                    |                                                                                                    |                                                   |           |                          |         |                                         |                                      |
| and a second second sec |                              |                               |                                                                                                    |                                                                                                    |                                                   |           |                          |         |                                         |                                      |
| <b>.</b>                                                                                                    |                              |                               |                                                                                                    |                                                                                                    |                                                   |           |                          |         |                                         |                                      |
| No.                                                                                                    | Use                          | Print                         | Folder name                                                                                                    | File nam                                                                                            | ne                                                | Sample Na | me                       | Attach. | Condition                               | Next                                 |
| No.                                                                                                    | Use<br>No                    | Print<br>No                   | Folder name<br>C:\Windmax\Data\ume0                                                                                                    | File nam<br>H3P04-offset.ra                                                                         | ne<br>Browse                                      | Sample Na | me 1                     | Attach. | Condition<br>9                          | Next<br>Cont                         |
| No.<br>1<br>2                                                                                                    | Use<br>No<br>No              | Print<br>No<br>No             | Folder name<br>C:\Windmax\Data\ume0<br>C:\Windmax\Data\jiz258                                                                               | File nam<br>H3PO4-offset.ra<br>ZeroBackground                                                       | ne<br>Browse<br>Browse                            | Sample Na | me 1                     | Attach. | Condition<br>9<br>8                     | Next<br>Cont<br>Cont                 |
| No.<br>1<br>2<br>3                                                                                                    | Use<br>No<br>No<br>No        | Print<br>No<br>No<br>No       | Folder name<br>C:\Windmax\Data\ume0<br>C:\Windmax\Data\iz258<br>C:\Windmax\Data\Takon                                                       | File nam<br>H3PO4-offset.ra<br>ZeroBackground<br>Si-Al-20-2.raw                                     | ne<br>Browse<br>Browse<br>Browse                  | Sample Na | me 1                     | Attach. | Condition<br>9<br>8<br>7                | Next<br>Cont<br>Cont                 |
| No.<br>1<br>2<br>3<br>4                                                                                                    | Use<br>No<br>No<br>No<br>No  | Print<br>No<br>No<br>No       | Folder name<br>C:\Windmax\Data\ume0<br>C:\Windmax\Data\jiz258<br>C:\Windmax\Data\Takon<br>C:\Windmax\Data\jiz258                            | File nam<br>H3PO4-offset.ra<br>ZeroBackground<br>Si-AI-20-2.raw<br>Si-MPU4-BB-Kbe                   | ne<br>Browse<br>Browse<br>Browse<br>Browse        | Sample Na | me 1<br>1<br>1<br>1      | Attach. | Condition<br>9<br>8<br>7<br>8           | Next<br>Cont<br>Cont<br>Cont<br>Cont |
| No.<br>1<br>2<br>3<br>4<br>5                                                                                                    | Use<br>No<br>No<br>No<br>Yes | Print<br>No<br>No<br>No<br>No | Folder name<br>C:\Windmax\Data\ume0<br>C:\Windmax\Data\jiz258<br>C:\Windmax\Data\jiz258<br>C:\Windmax\Data\jiz258<br>C:\Windmax\Data\jiz258 | File nam<br>H3PO4-offset.ra<br>ZeroBackground<br>Si-AI-20-2.raw<br>Si-MPU4-BB-Kbe<br>IE079_Fe05Zr08 | ne Browse<br>Browse<br>Browse<br>Browse<br>Browse | Sample Na | me 1<br>1<br>1<br>1<br>1 | Attach. | Condition<br>9<br>8<br>7<br>8<br>8<br>8 | Next<br>Cont<br>Cont<br>Cont<br>Cont |

#### 6. Start the Measurement – Status

- 1) The measuring diffraction pattern will be opened on a new window.
- 2) Do NOT attempt to open the cabinet door during the measurement.

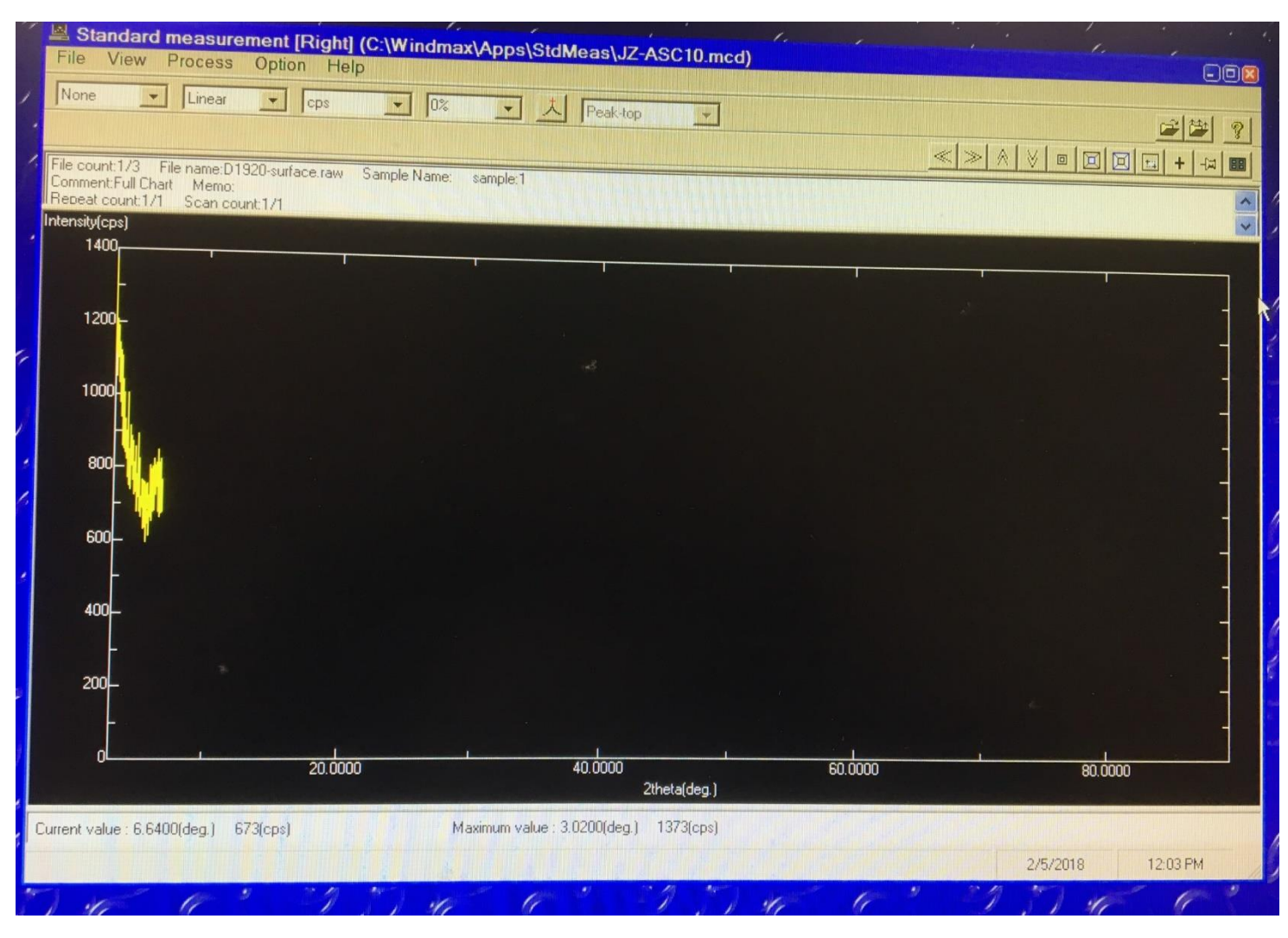

# 7. Turn Off the Diffractometer

- 1) Close all the windows, except the XG operation.
- 2) Go to the XG Operation window:
  - Option  $\rightarrow$  Control
  - Option  $\rightarrow$  Property  $\rightarrow$  Choose 'Shutdown'
  - Start aging. It will take ~10 mins.
  - Close the XG Operation window.
- 3) Turn the X-Ray enable key back to upright position.
- 4) Turn off the main power of the diffractometer.
- 5) Turn off the Haskris.

| (Gisetting Aging data Waveler | igth tab | e          |      |    |            |        |
|-------------------------------|----------|------------|------|----|------------|--------|
| Post-aging XG condition       |          | -Aging dal | :a   |    |            |        |
| Xray off                      |          | Shutdowr   | n    |    | New        | Delete |
|                               |          | Г          | kV [ | mA | Time (sec) |        |
| Aging information             |          |            | 40   | 44 | 60         |        |
| kV minimum step : 1           | kV       | 2          | 40   | 40 | 60         |        |
| mA minimum sten : 1           | mΔ       | 3          | 40   | 35 | 60         |        |
|                               |          | 4          | 40   | 30 | 60         |        |
| kV setting range : 20 - 60    | k٧       | 5          | 40   | 25 | 60         |        |
| mA setting range : 2 - 60     | mΑ       | 6          | 40   | 20 | 60         |        |
| Maximum kW : 2.20             | kW       | 7          | 35   | 20 | 60         |        |
|                               |          | 8          | 30   | 20 | 60         |        |
|                               |          | 9          | 25   | 15 | 60         |        |
|                               |          | 10         | 20   | 10 | 60 🔻       |        |

#### 8. Convert RAW file to ASCII

| 🛗 Binary -> ASCII Conversion                             | - [                 | ×        |  |  |  |  |  |  |  |  |
|----------------------------------------------------------|---------------------|----------|--|--|--|--|--|--|--|--|
| File Help                                                |                     |          |  |  |  |  |  |  |  |  |
|                                                          | Execute             | Exit     |  |  |  |  |  |  |  |  |
| File setting<br>Conversion General ASCII Type            |                     |          |  |  |  |  |  |  |  |  |
| Input File Name Folder: B:\XRD\Data-PXRD\jiz258\2018-03  |                     |          |  |  |  |  |  |  |  |  |
| Si-ASC10-BB.raw                                          |                     |          |  |  |  |  |  |  |  |  |
| Output File Name Folder: B:\XRD\Data-PXRD\jiz258\2018-03 |                     |          |  |  |  |  |  |  |  |  |
| Si-ASC10-BB.TXT                                          |                     |          |  |  |  |  |  |  |  |  |
| Newline Windows/DOS ( <cr+lf>)</cr+lf>                   | •                   |          |  |  |  |  |  |  |  |  |
| Conversion conditions                                    |                     |          |  |  |  |  |  |  |  |  |
| Field separator TAB (*** <tab> *** )</tab>               | -                   |          |  |  |  |  |  |  |  |  |
| Divided data Vertical line output                        | •                   |          |  |  |  |  |  |  |  |  |
| Separator None 💌                                         |                     |          |  |  |  |  |  |  |  |  |
|                                                          |                     |          |  |  |  |  |  |  |  |  |
| Electric information (Gonio, Attachment, Monochro        | mator)              |          |  |  |  |  |  |  |  |  |
| Measurement info (Scan avis Scan mode Slit VV            | må Start Ston Star  | n angle) |  |  |  |  |  |  |  |  |
| Profile data (2theta,intensity) Inte                     | ensity format: Auto | ) 🔻      |  |  |  |  |  |  |  |  |
| Select contents to convert                               |                     |          |  |  |  |  |  |  |  |  |

1) Open Rigaku folder (on desktop)

→ Bianry–ASCII Conversion.

- 2) Choose General ASCII Type.
- 3) Open the Input RAW File(s).
- 4) Choose the contents to be included in the TXT file.
- 5) Click Execute to finish.